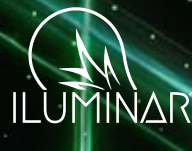

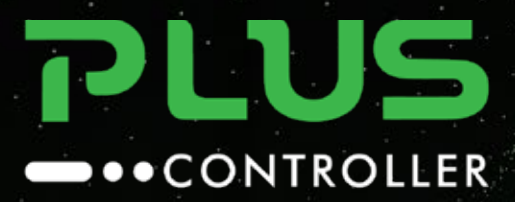

| MWWWSDN     |                         |
|-------------|-------------------------|
| YNNVVV ABSN |                         |
| YNNVVV ABSN |                         |
| TONVIN ABSO |                         |
| NNVV NESO   |                         |
| NWWWSD      |                         |
| NVVV NESO   |                         |
| NVV NESO    |                         |
| NVV NESO    |                         |
| NAN ABSO    |                         |
| VW NESO     |                         |
| VW NESO     |                         |
| TW ABSD     |                         |
| M A B S D   |                         |
| M A B S D   |                         |
| N N N N     | $\backslash <$          |
|             |                         |
|             |                         |
|             |                         |
|             | $\frown$                |
|             |                         |
|             |                         |
|             |                         |
|             |                         |
|             | $\left( \right) $       |
|             | $\overline{\mathbf{U}}$ |
|             |                         |
|             |                         |
|             |                         |

(||)

# PLUS Controller RS-485 Protocol IL-RS-485-PLUS

( JA ILUMINAR

10:11:20 AM

Monday, June 1, 2024

U Temperature Units

Calibration

Display Mode

Auto Off: 50°f Auto Dim: 50°f

System Time

DATE

May

8 14

TIME

11

2023

13

mat 12H

SAVE

24 : PM

### **OO** Contents

- Pre-Install Information
- Technical Specification
- Hardware & Accessories
- Operating Instructions
- Important Cautions & Warranty

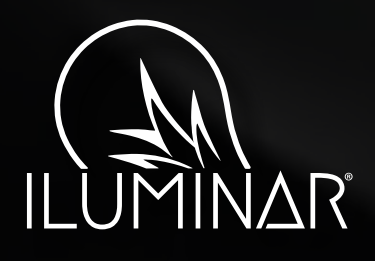

| () ILUMINAR                         | Auto Off: 6                             | i0°f Auto Dir  | n: 50°f    | \$ \$ \$                                | 0              | a          |
|-------------------------------------|-----------------------------------------|----------------|------------|-----------------------------------------|----------------|------------|
| 10:11:20 AM<br>Monday, June 1, 2024 | GARDEN<br>Status: Lights 0<br>Schedule: | A<br>N Tempera | fure: 06°f | GARDEN<br>Status: Lights O<br>Schedule: | B<br>N Tempera | dure: 06"f |
| System Time                         | Full Spectrum                           |                |            | Full Spectrum                           |                |            |
| (1) Temperature Units               | 09:30 am                                | 02:30 pm       | 100%       | 09:30 am                                | 02:30 pm       | 100%       |
| Gr remperature onits                | Far-Red                                 |                |            | Far-Red                                 |                |            |
| Calibration                         | 10:30 am                                | 20 min         | 55%        | 10:30 am                                | 20 min         | 55%        |
|                                     | Ultraviolet                             |                |            | Ultraviolet                             |                |            |
| D. Display Made                     | 11:30 am                                | 60 min         | 0%         | 11:30 am                                | 60 min         | 0%         |

# **Pre-Install Information**

#### Please read this manual thoroughly prior to installing or operating the ILUMINAR Lighting PLUS Controller

- The ILUMINAR Lighting Plus Controller is fully compatible with the iLogic Series: iLogic PLUS MS and iLogic PLUS FS grow light fixtures.
- The Plus Controller is designed to control two light groups in any given • area. The controller uses 5V2A DC voltage to control LED. The controller operates on a 24-hour time cycle. The controller also has the ability to simulate sunrise and sunset cycle from10-60 minutes.
- Each of the two-lighting group channels has a room overheat protection • function that can be set as needed. You can use the PAD touchscreen to easily view and modify the current settings for each channel.
- The screen will automatically turn off after 45 seconds of no use to protect plants from interruption of the light cycle. Moreover, the Plus Controller is portable, easily operated and installed.

#### **DELIVERY CONTENTS**

- 1 x Controller Plus
- 2 x 10m Temperature Cable with Sensor
- 2 x 5m Signal Cables
- 1 x Manual

To convert RS-485 into 0-10v, this commercial controller requires a Plus adapter, which must be purchased separately.

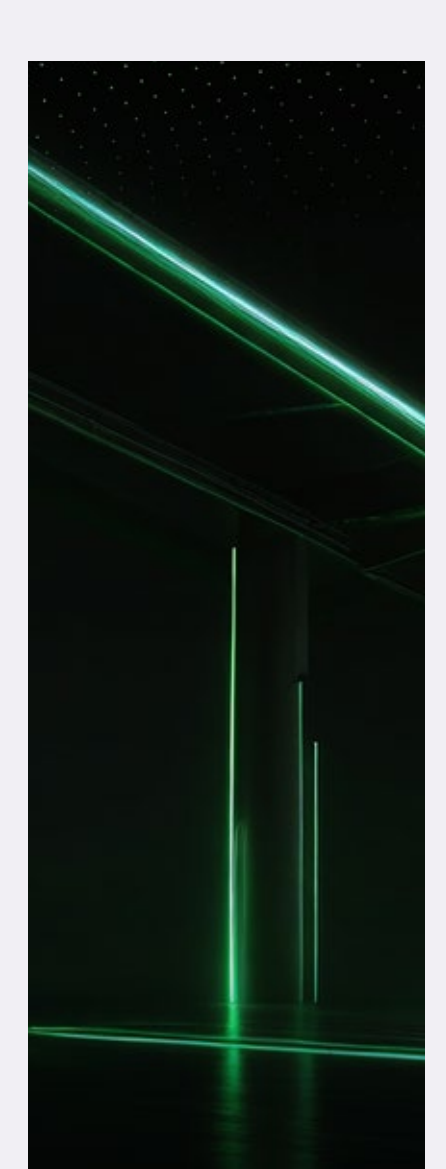

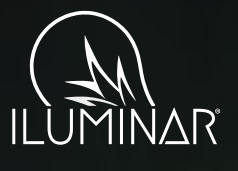

### **O2** Technical Specs

#### **TECHNICAL SPECS**

#### Model

Product Size Power Supply Adaptor AC Input DC Input for PAD Display Screen Size Touch Area Size Resolution Rate Screen Flash Rate Working Temp.

#### PAD Controller

194\*115\*14mm / 7.6\*4.5\*0.5" Switching power supply AC110 - 277V 50 / 60Hz 5V 2A 7" 154.91\*86.62mm / 6.09\*3.38" 1024\*600 60Hz 0° - 35°C / 35° - 95°F

#### **PHYSICAL SPECIFICATIONS**

Height Weight - N.W. Package Size 14mm / 0.5" 0.25kg / 0.55lbs 277\*256\*70mm / 10.9\*10\*2.7"

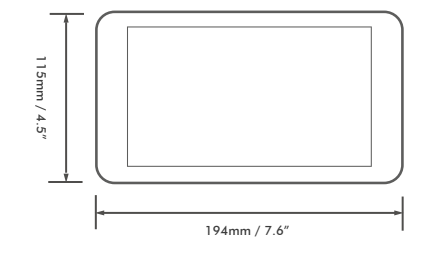

And DR MAY And DR MAY AND DR MAY

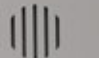

A ILUMINAR

DATE

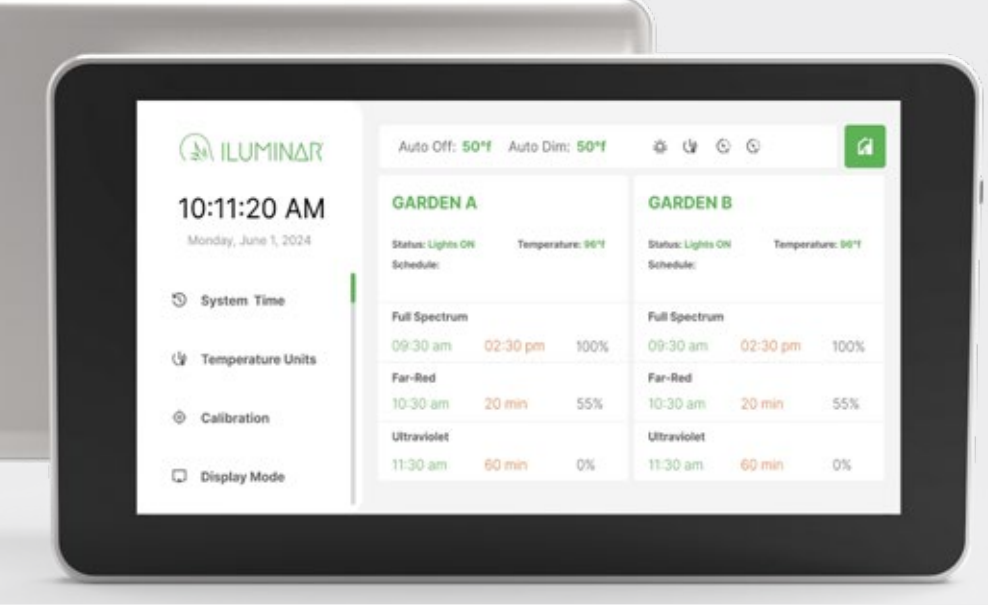

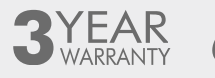

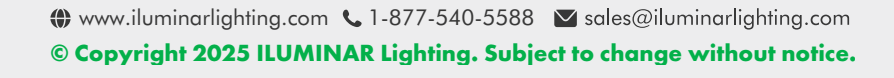

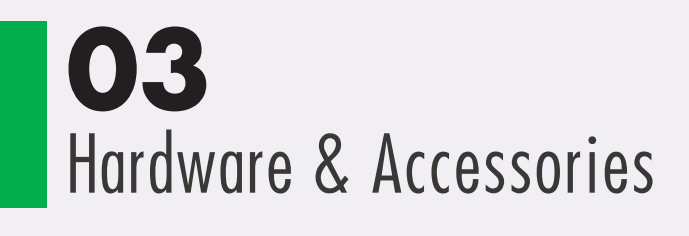

#### **MAIN PARTS OF CONTROLLER:**

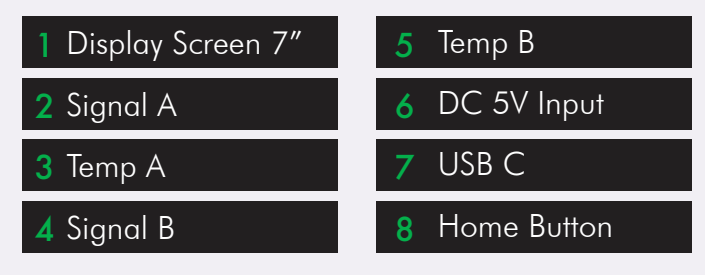

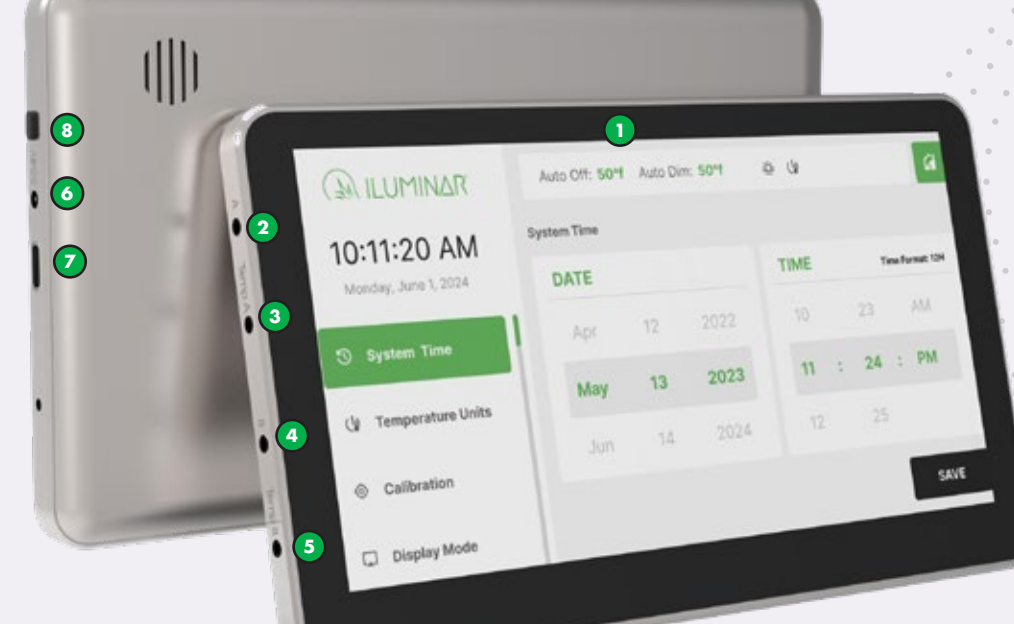

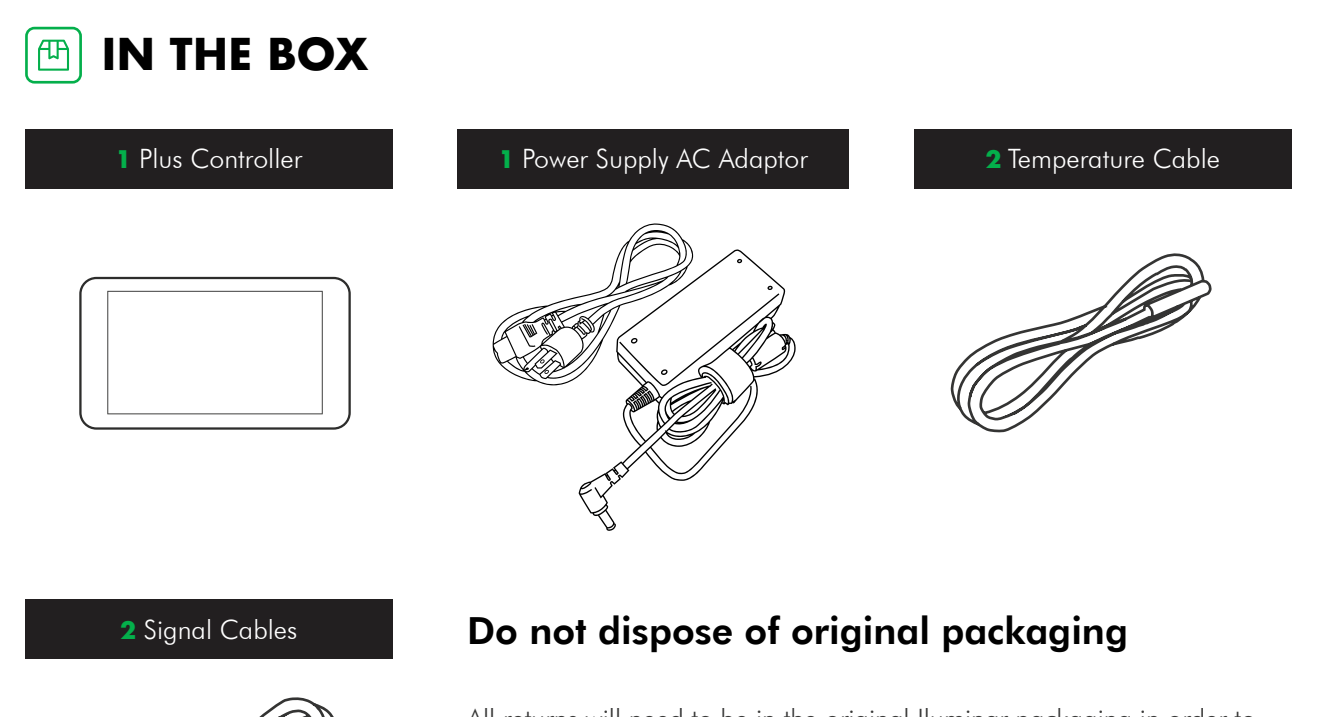

All returns will need to be in the original lluminar packaging in order to avoid product damage during shipping. Any damage to products not in their original packaging will not be covered under warranty. Before you begin installation, check that you have all the necessary parts to begin.

ROLLER

#### PLUS CONTROLLER FEATURES

- Easy Programming
- Simple Feel and Use
- Data Logging of Changes and Events
- Accurate Temperature Monitoring
- Customized Cycle Options
- Auto Save Temp/Shut down Temp
- Incredible Simplicity

### **Initial Setup**

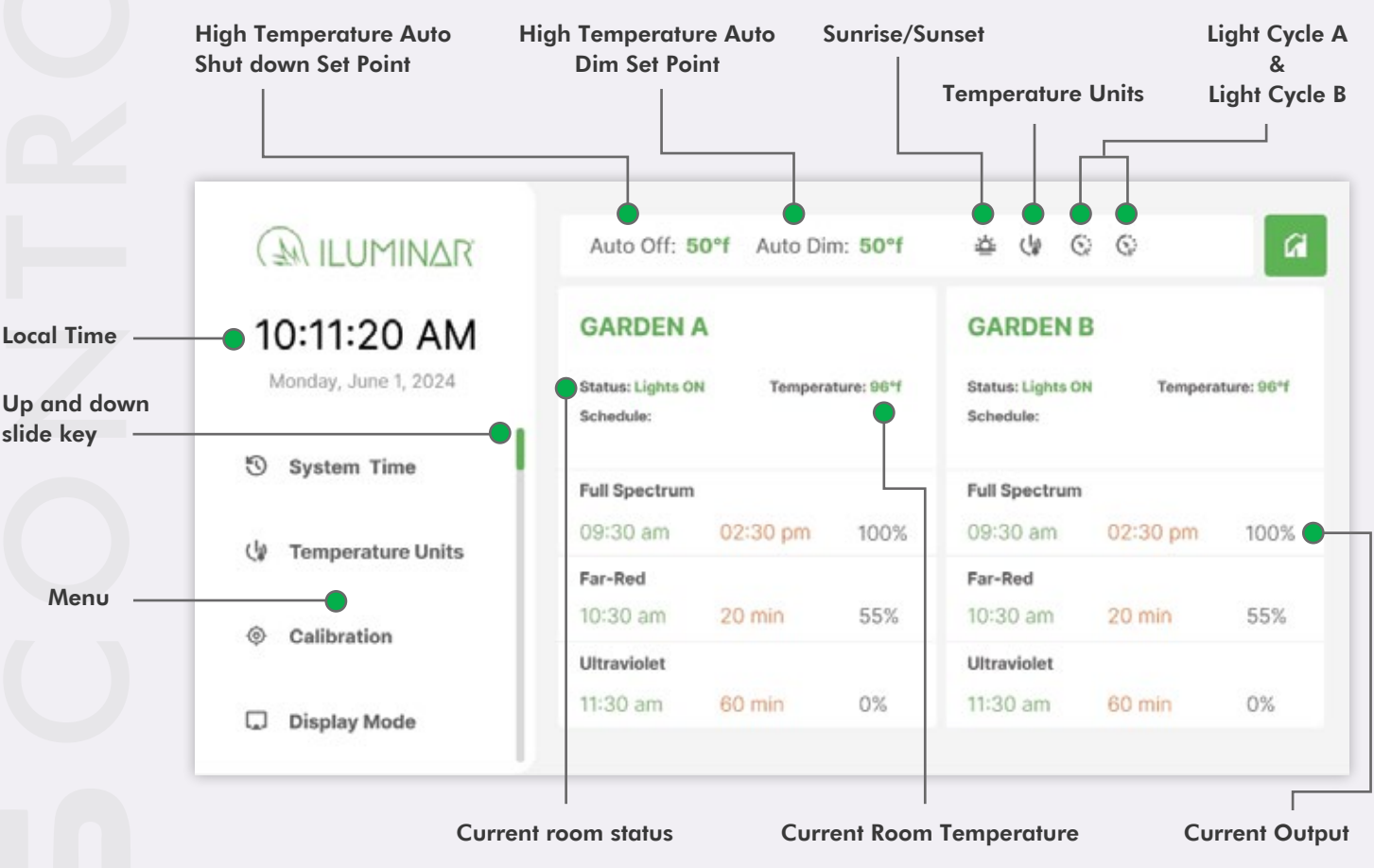

\*Please slide up and down to switch over menus categories.

#### MENUS CATEGORIES

- 1 Light Cycle A
- 2 Light Cycle B
- 3 Dimming
- 4 Output Mode
- 5 System Time
- 6 Temperature Units

- 7 Calibration
- 8 Display Mode
- 9 Auto Dim Temp
- 10 Auto Shut Down
- 11 Sunrise/Sunset
- 12 Cloud Mode

- 13 Data Log
- 14 Settings
- 15 Security
- 16 Factory Reset

### 🔅 1. Light Cycle A

|                                     | Auto Off: 50°f Auto Dim: 50°f | ف نه<br>ا           |  |  |  |
|-------------------------------------|-------------------------------|---------------------|--|--|--|
| 10:11:20 AM<br>Monday, June 1, 2024 | Light Cycle A                 |                     |  |  |  |
| 🔄 Light Cycle A                     | Standard Timmer<br>(24 Hours) | Asynchronous Timmer |  |  |  |
| G Light Cycle B                     |                               |                     |  |  |  |
| 亲 Dimming                           |                               |                     |  |  |  |
| Output Mode                         |                               | OFF SAVE            |  |  |  |

There are three Timer Modes: **Standard Timer**, **Asynchronous Timer** and **Timer Off**.

**Standard Timer (24 Hours):** can individually set the start time and close time of FS, start time and duration of FR and UV.

**Asynchronous Timer:** led grow lights repeat again and again according to the parameters users preset.

**Timer Off:** Once select Timer Off, the Standard Timer or Asynchronous will be closed.

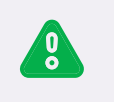

**Notice:** Only select the Auto in the Output Mode, the Standard Timer or Asynchronous Timer will work.

Users can select "Standard Timer" or "Asynchronous Timer" or "OFF"

|                                     | Auto Off: 50°f Auto Dim: 50°f | ۵ V                 |  |  |
|-------------------------------------|-------------------------------|---------------------|--|--|
| 10:11:20 AM<br>Monday, June 1, 2024 | Light Cycle A                 |                     |  |  |
| 🔆 Light Cycle A                     | Standard Timmer               | Asynchronous Timmer |  |  |
| G: Light Cycle B                    | (Lee Hours)                   |                     |  |  |
| 🔅 Dimming                           |                               |                     |  |  |
| <ul> <li>Output Mode</li> </ul>     |                               | OFF SAVE            |  |  |

**Standard Timer mode**, use "+" to add time points, "-" to delete time points.

| (L  | ILUMINAR           | Auto Off: 50°f Auto | o Dim: 50°f 샬    | ĊØ |                  | a  |
|-----|--------------------|---------------------|------------------|----|------------------|----|
| 10  | :11:20 AM          | Light Cycle A       |                  |    |                  |    |
| Mo  | nday, June 1, 2024 | Full Spectrum 🕂     | Far-Red          | +  | UV               | +  |
| ωı  | ight Cycle A       | 9:30 AM - 2:30 PM 📋 | 2:30 PM - 30 Min | E  | 4:30 PM - 30 Min | ۵  |
| ςι  | ight Cycle B       |                     |                  |    |                  |    |
| 亲 D | timming            |                     |                  |    |                  |    |
| Ð 0 | Output Mode        |                     |                  |    | SA               | VE |

For **FS**, users can set on time and off time.

|                      | Auto C      | off: 5  | 0°f A    | uto  | Dim: 50°f | \$ ( <b>4</b> | l.  |    |   | G    |
|----------------------|-------------|---------|----------|------|-----------|---------------|-----|----|---|------|
| 10:11:20 AM          | Light Cycle | D A   F | ull Spec | trum |           |               |     |    |   |      |
| Monday, June 1, 2024 | Timer       | On      |          |      |           | Timer         | off |    |   |      |
| 😔 Light Cycle A      | 08          |         | 29       |      |           | 01            |     | 29 |   | AM   |
| ③ Light Cycle B      | 09          | :       | 30       | :    | АМ        | 02            | :   | 30 | : | РМ   |
| ☆ Dimming            | 10          |         | 31       |      | PM        | 03            |     | 31 |   |      |
| Output Mode          |             |         |          |      |           |               |     |    |   | SAVE |

For **FR** and **UV**, users can set the start time and duration. Press "+" to add the time point, "-" to delete the time point. Notice: For FR and UV, users only add a maximum of 10 time points.

| ( ILUMINAR           | Auto Off: 5       | 0°f Auto    | o Dim: 50°f | <u>ي</u> ن څ |    | Ø    |
|----------------------|-------------------|-------------|-------------|--------------|----|------|
| 10:11:20 AM          | Light Cycle A   U | litraviolet |             |              |    |      |
| Monday, June 1, 2024 | Start Time        |             |             | Duration     |    |      |
| 🛇 Light Cycle A      | 03                | 29          |             |              | 29 |      |
| 🔆 Light Cycle B      | 04 :              | 30          | AM          |              | 30 | Min  |
| * Dimming            | 05                | 31          | PM          |              | 31 |      |
| Output Mode          |                   |             |             |              |    | SAVE |

**Asynchronous Timer** means the FS of led lights will repeat again and again according to parameters users preset (the FS of start time and duration time).

|                        | Auto Off: 50°f Auto I | Dim: 50°f        |   | © © 4            | G |
|------------------------|-----------------------|------------------|---|------------------|---|
| 10:11:20 AM            | Light Cycle A         |                  |   |                  |   |
| Wed, February 26, 2025 | Full Spectrum 🕂       | Far-Red          | + | UV               | Ð |
| 🔅 Light Cycle A        | 08:00 AM - 02 Hours   | 2:30 PM - 30 Min |   | 4:30 PM - 30 Min |   |
| G: Light Cycle B       |                       |                  |   |                  |   |
| * Dimming              |                       |                  |   |                  |   |
| Output Mode            |                       |                  |   |                  |   |

For FS, user can set "Timer Start" "Timer On Duration" "Timer Off Duration".

**For example**, when "Timer Start" is 8:00 AM, "Timer On Duration" is 2 hours, "Timer Off Duration" is 2 hours, then the lights FS will start working at 8:00 a.m., run for two hours, and turn off for two hours, finally repeat this process until 8 a.m. the next morning and continue to follow this process until you change the controller settings.

|                                      | Auto Off: 5                         | 5 <b>0°f</b> A | uto Dim: 5 | 0°f         | Ċ.     | © ≙          | G      |
|--------------------------------------|-------------------------------------|----------------|------------|-------------|--------|--------------|--------|
| 10:11:20 AM<br>Wed, February 26,2025 | Light Cycle A<br>Asynchronous<br>Ti | imer Sta       | rt         | Timer On Du | ration | Timer Off Du | ration |
| 😳 Light Cycle A                      | 06<br>07                            | 58<br>59       |            | 24<br>01    |        | 24<br>01     |        |
| G: Light Cycle B                     | 08<br>09                            | 00<br>01       | AM<br>PM   | 02<br>03    | HRS    | 02<br>03     | HRS    |
| * Dimming                            | 10                                  | 02             |            | 04          |        | 04           |        |
| Output Mode                          |                                     |                |            |             |        | SA           | VE     |

When the light repeats this cycle until 8:00 AM the next day, if the light is off or has been running for less than two hours, it will not complete the current cycle. Instead, it will directly start the process from 8:00 AM as per the scheduled routine.

The FR & UV settings are the same as the FR & UV settings in the Standard Timer.

Press Timer Off, the Standard Timer or Asynchronous will be closed.

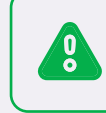

**Notice:** Only users select the "Auto mode" in the output mode, above operation will work.

### 🔅 2. Light Cycle B

#### There are four modes: Follow, Inverse, Custom and Off.

Selecting the four modes respectively means Garden B can follow (copy) the Garden A light cycle schedule, inverse (flip), or run a custom schedule independent of Garden A. Inverse light cycle is used to alternate lights cycles between two rooms. For example, 12 hours on and 12 hours off.

Users can select "Follow" or "Inverse" or "Custom" or "OFF" modes.

|                                     | Auto Off: 50°f Auto                                                                                                    | oDim: 50°f 쇼 네                                                                                                    | 6                                    |
|-------------------------------------|----------------------------------------------------------------------------------------------------|----------------------------------------------------------------------------------------------------|--------------------------------------|
| 10:11:20 AM<br>Monday, June 1, 2024 | Light Cycle B<br>Garden B can foliow (copy)<br>run a custom schedule inde<br>used to alternate lights cycl<br>*For inverse mode, only FS | the "GARDEN A" light schedule,<br>pendent of "GARDEN A". Inversi<br>es between two rooms.<br>Is inverse with room A. | inverse (filp), or<br>light cycle is |
| S Light Cycle A                     |                                                                                                    |                                                                                                    |                                      |
| S Light Cycle B                     | Follow                                                                                                    | Inverse                                                                                                    | Custom                               |
| Dimming                             |                                                                                                    |                                                                                                    |                                      |
| Output Mode                         |                                                                                                    | ON                                                                                                    | SAVE                                 |

**Follow Mode:** Garden B can copy the Garden A light cycle schedule and brightness.

|                                     | Auto Off: 5                               | 50°f Auto Dir  | n: 50°f    | 쓸 네 6                                     | 0              | a          |
|-------------------------------------|-------------------------------------------|----------------|------------|-------------------------------------------|----------------|------------|
| 10:11:20 AM<br>Monday, June 1, 2024 | GARDEN A<br>Status: Lights O<br>Schedule: | A<br>N Tempera | ture: 96°f | GARDEN I<br>Status: Lights O<br>Schedule: | B<br>N Tempera | ture: 96°f |
| * Brightness                        | Full Spectrum                             |                |            | Full Spectrum                             |                |            |
| 6                                   | 09:30 am                                  | 02:30 pm       | 100%       | 09:30 am                                  | 02:30 pm       | 100%       |
| C: Light Cycle A                    | Far-Red                                   |                |            | Far-Red                                   |                |            |
|                                     | 10:30 am                                  | 20 min         | 55%        | 10:30 am                                  | 20 min         | 55%        |
| C Light Cycle B                     | Ultraviolet                               |                |            | Ultraviolet                               |                |            |
| 🤤 Auto Dim Temp                     | 11:30 am                                  | 60 min         | 0%         | 11:30 am                                  | 60 min         | 0%         |

**Inverse Mode:** Garden B can run inverse schedule of the Garden A. Please note only FS is inverse. FR and UV need set by users.

Custom Mode: Garden B can run custom schedule of the Garden A.

-0-

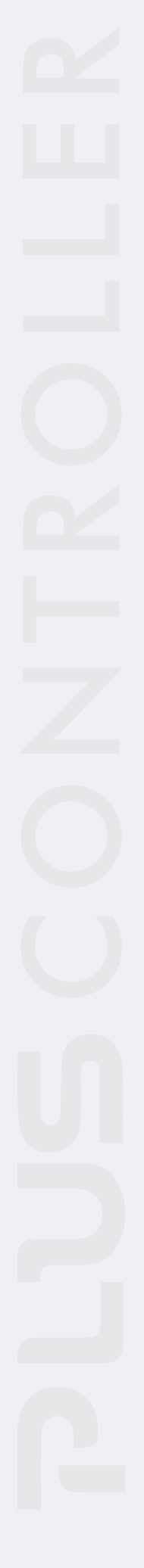

#### 3. Dimming

Three channels can be selected to apply to Garden A & Garden B. Users can select the output wattage to change the light intensity setting of the **FS**, **FR** and **UV**. The range of output wattage is  $0\% \sim 100\%$ .

"+" to set brightness of each channel, 🔟 to delete setting

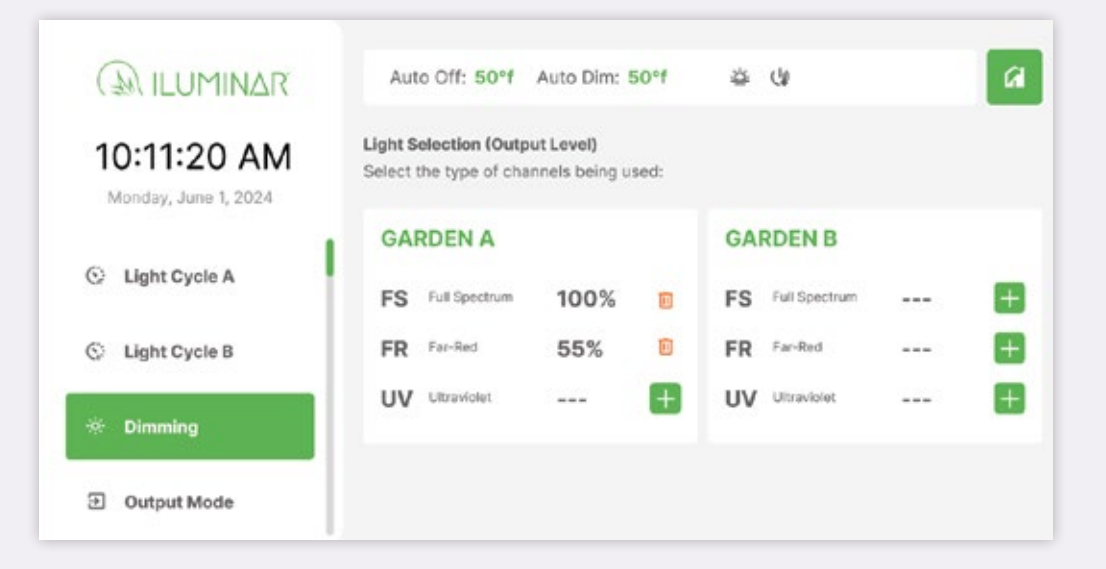

### 4. Output Mode

Three modes can be selected to apply to Garden A & Garden B: Auto, On and Off.

Select " Auto", the associated garden will follow the set schedule (Light Cycle A & Light Cycle B).

Select "On" means that users need to turn on the lights manually. Select "Off" means that the associated garden will stay off until this value is changed.

|                      | Auto Off: 50°f Auto Dim: 50°f | 8 4 0 0 A   |
|----------------------|-------------------------------|-------------|
| 10:11:20 AM          | Output Mode                   |             |
| Monday, June 1, 2024 | GARDEN A                      | GARDEN B    |
| 🔆 Light Cycle A      |                               | _           |
| G Light Cycle B      | AUTO ON OFF                   | AUTO ON OFF |
| * Dimming            |                               |             |
| Output Mode          |                               | SAVE        |

#### 🕙 5. System Time

In **System Time** page, users can set time & date. There are two time modes 12H/24H for users to choose. After confirmation, press the **'Set Time'** button and return to the main menu.

#### 👍 6. Temperature Units

**Temperature Units** allow users to choose between Celsius and Fahrenheit according to personal preference. After selecting temperature units, please press the button '**OK**'.

#### 7. Calibration

The temperature sensor should be protected against the radiation heat of the lamp. **"Temperature Sensors"** show individually the number of connected fixtures, sensor temperature and calibrated room temperature in Garden A and Garden B.

Calibration Page shown below:

|                      | Auto Off: 50°f Auto Dim: 50°f       | é de 🖌                                   |
|----------------------|-------------------------------------|------------------------------------------|
| 10:11:20 AM          | Temperature Sensors                 |                                          |
| Monday, June 1, 2024 | GARDEN A                            | GARDEN B                                 |
| System Time          | Temperature sensors<br>Connected: 0 | Temperature sensors<br>Connected: 0      |
| 🕼 Temperature Units  | Avg Room Temperature:°F             | Sensor temp:/<br>Avg Room Temperature:°F |
| Calibration          | Calibrate                           | Calibrate                                |
| Display Mode         |                                     |                                          |

### 🗔 8. Display Mode

There are two display modes: wattage and %. Selecting Wattage will show the output in wattage; selecting % will show the output in percentage. Wattage mode allows users to dim from preset wattage. % mode allows users to dim by percentage 50% - 100% (more control). Current version only support %.

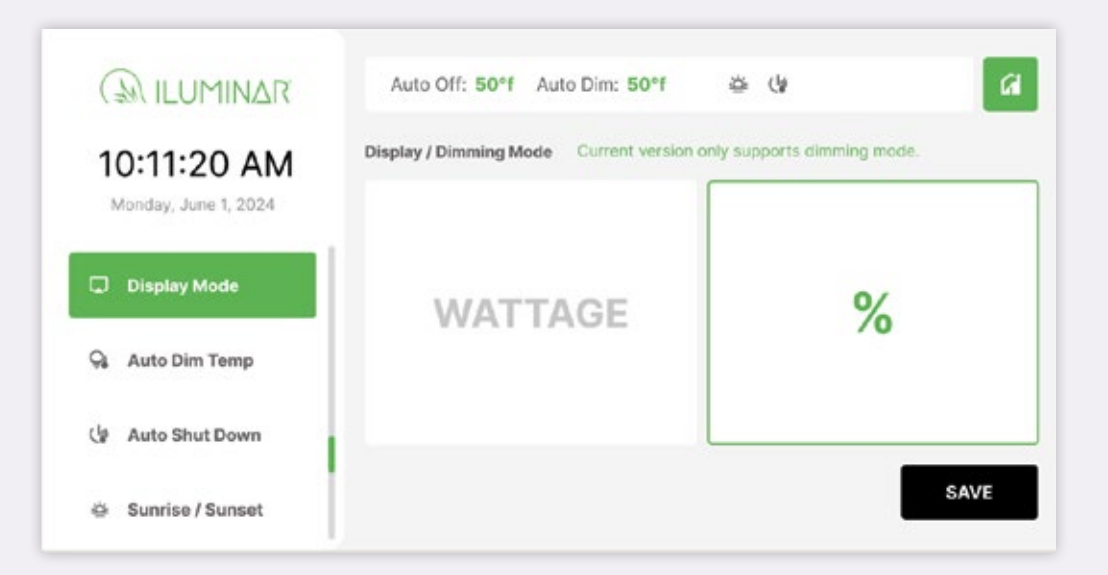

### 🔉 9. Auto Dim Temp

Users can preset maximum temperature of the room before using lights. Once the room reaches the maximum temperature, the system will auto dim the light up to 50% of setting to prevent the room from overheating.

### 👍 10. Auto Shut down

If the temperature of the room is still over the maximum temperature of shut down temperature, the light will auto shut down.

| () ILUMINAR          | Auto Off                   | : 50°f Auto  | Dim: 50°f      | \$ (¥                      |           | ß               |
|----------------------|----------------------------|--------------|----------------|----------------------------|-----------|-----------------|
| 10:11:20 AM          | GARDE                      | NA           |                | GARDE                      | NB        |                 |
| Monday, June 1, 2024 | Status: Light<br>Schedule: | ts Off Terry | perature: 96*f | Status: Light<br>Schedule: | s Off Ten | nperature: 96°f |
| 🕯 Auto Dim Temp      | Full Spectr                | um           |                | Full Spectre               | um        |                 |
|                      |                            |              | 100%           |                            |           | 0%              |
| Auto Shut Down       | Far-Red                    |              |                | Far-Red                    |           |                 |
|                      |                            |              | 55%            |                            |           | 0%              |
| Sunrise / Sunset     | Ultraviolet                |              |                | Ultraviolet                |           |                 |
| Cloud Mode           |                            |              | 0%             |                            |           | 0%              |

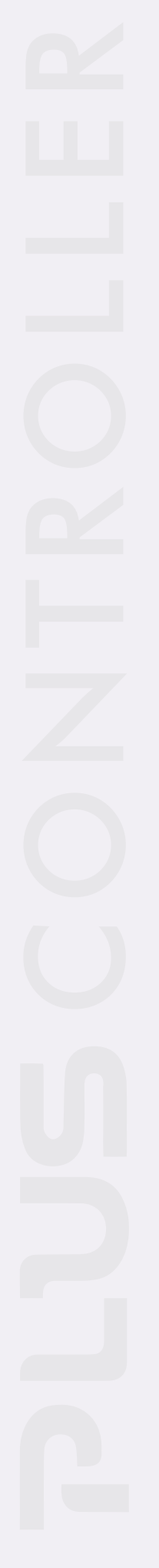

#### 🖄 11. Sunrise/Sunset

In order to simulate a more natural environment, light intensity will slowly increase from 0% to the desired intensity setting during lights run.

Pressing **"On"**, users can set individually the duration of sunrise and sunset for garden A and Garden B. Press **"Off"**, the sunrise and sunset will be closed. The time setting range is 30 - 90mins.

|                                     | Auto Off: 50°f Auto Dim:                                                                                                    | 50°f é d¢ © ©                                                                                                    | G          |
|-------------------------------------|----------------------------------------------------------------------------------------------------|----------------------------------------------------------------------------------------------------|------------|
| 10:11:20 AM<br>Monday, June 1, 2024 | Sunrise / Sunset<br>In order to simulate a more natural<br>increase from 50% to the desired in<br>lights-off cycles. Select a duration I | environment, light intensity will slowly<br>stensity setting during the lights-on and<br>between 30 and 90 minutes. | ÷          |
| 💭 Display Mode                      | GARDEN A                                                                                                    | GARDEN B                                                                                                    |            |
| 🤤 Auto Dim Temp                     | 30 Minu                                                                                                    | utes 3                                                                                                    | 30 Minutes |
| 🕼 Auto Shut Down                    |                                                                                                    |                                                                                                    |            |
| 👙 Sunrise / Sunset                  |                                                                                                    |                                                                                                    | SAVE       |

### 🔆 12. Cloud Mode

Cloud mode is an exclusive feature that creates a more realistic and natural environment for your garden. Initially, this system runs the lights at your preset intensity for 3 hours, subsequently decreases power up to 40% for 30 minutes, and then returns to your preset intensity. This cloud mode will repeat until the lights turn off.

Users can set individually the cloud mode for Garden A and Garden B. Press "**On**", the cloud mode turn on. Press "**Off**", the cloud mode turn off.

|                      | Auto Off: 5 | D°f Auto Dim: 50°f | \$ \$ \$ \$ \$         | a         |
|----------------------|-------------|--------------------|------------------------|-----------|
| 10:11:20 AM          | Data Log    |                    |                        | Reset Log |
| Monday, June 1, 2024 | Date        | Time               | Event Description      |           |
|                      | 09-03-2024  | 01:22:21 pm        | Garden B Cloud Mode On |           |
| ර්: Cloud Mode       | 09-03-2024  | 01:22:21 pm        | Garden B Cloud Mode On |           |
| 🗮 Data Log           |             |                    |                        |           |
| Settings             |             |                    |                        |           |
| Security             |             |                    |                        |           |

### 📑 13. Data Log

Data Log show operating data record: the date, the time and event description. There is a **"Clear Log"** button in the top right corner on the Data Log page. If press it and select **"Clear"**, all data log will be deleted.

### 🕸 14. Settings

Users can adjust the screen sleep Timeout and backlight level. There are three options for selection: 5 min, 30 min and never.

NTROLLER

3 VEAR

### 15. Security

Users can input new password.

#### 16. Factory Reset

Users can reset PAD into factory default parameters.

NTROLLE

### **05** Important Cautions & Warranty

### PREPARATION

#### Transportation

Improper transportation may harm or can even cause damage to Controller PLUS (and external adaptor). In case of obvious damage or incomplete scope of supply, please refer to your vendor immediately.

#### Unboxing

Please handle and unbox the Controller PLUS with care! Check the delivery contents for completeness first. A detailed list of the product range is contained on the inner cover in this manual.

Through transport or due to a long storage time, the Controller PLUS might get a little polluted. Therefore, we recommend to clean it before each use with a dry and soft tissue.

### **F** OPERATION

#### Safety measures & precaution

**Warning!** Warning! This PAD is powered with electricity (AC110-250V)! To prevent injury, we ask you to desist from improper use!

Never open the case of the device! Health hazards await the consumer and the warranty of the device expires.

| (3) ILUMINAR                        | Auto Off: 50 <sup>rd</sup> Auto Dim: 50 <sup>rd</sup>        | ē 0 0 0 a                                              |
|-------------------------------------|--------------------------------------------------------------|--------------------------------------------------------|
| 10:11:20 AM<br>Monday, June 1, 2024 | GARDEN A<br>States: Lipits Oli Serpective III''<br>Schedule: | GARDEN B<br>Batas Light Dr. Tanganawa Int.<br>Schedule |
| 8 Brightness                        | Full Spectrum                                                | Ad Spectrum<br>CIS 30 am (22 30 pm 1925                |
| S Light Cycle A                     | Fig-Bod 55%                                                  | facilitat<br>1030 ani 30 nin 195                       |
| S Light Cycle B                     | 10:30 am 20 min<br>Uteraviolet<br>11:30 am 60 min 05         | tantat<br>130m film R                                  |
| o Auto Dim Temp                     |                                                              |                                                        |

#### **GUARANTEE**

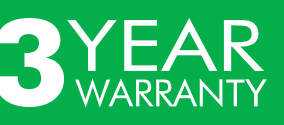

At ILUMINAR, we stand behind our products and our technology as well as our customers. All ILUMINAR Controller PLUS are backed by our 3-Year Guarantee. Please visit our website iluminarlighting.com/warranty for more information.

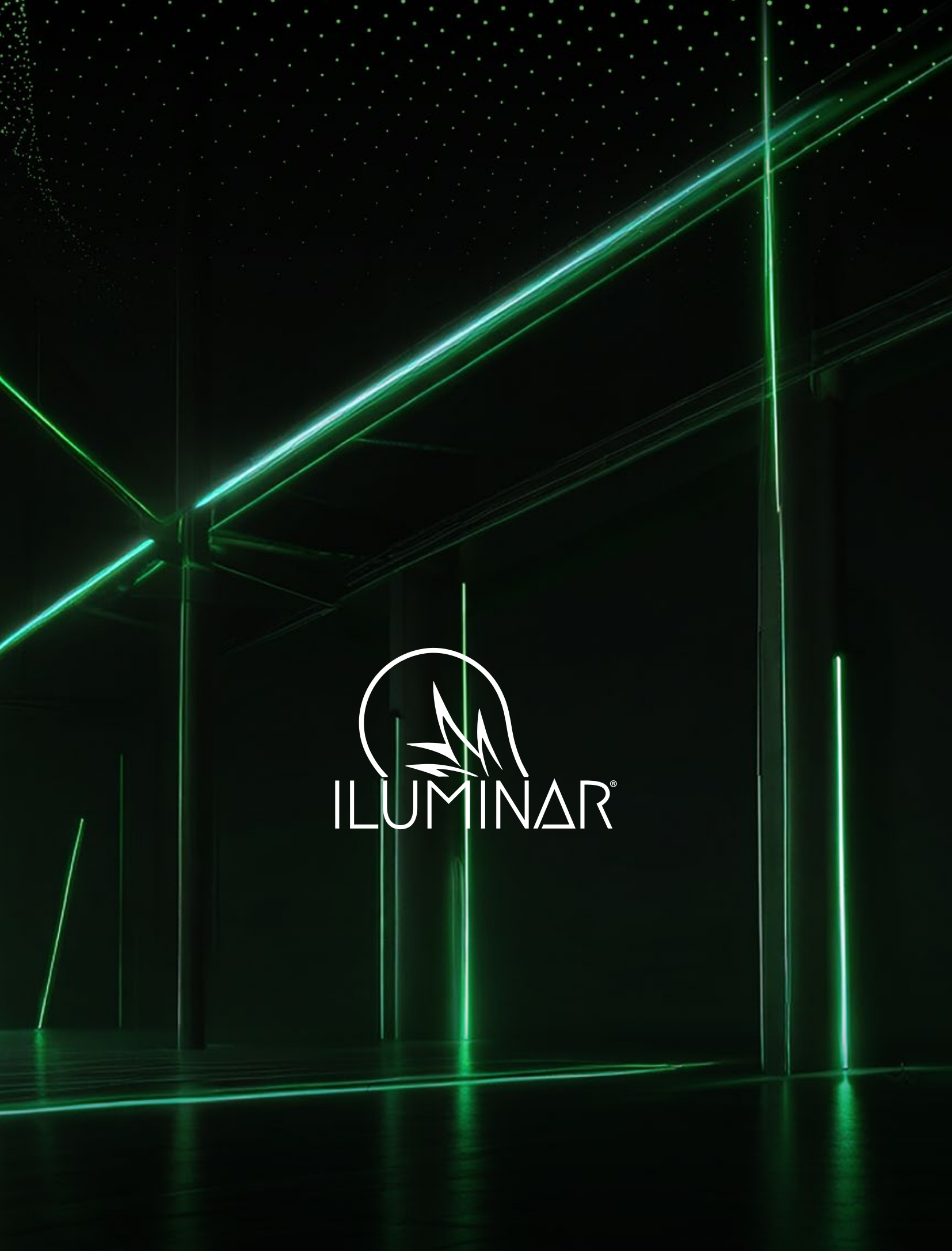